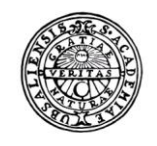

UPPSALA UNIVERSITET

# Raindance -Bokslutsportal

BO 01 Specificera konto-org BO 01b Specificera konto-org-projg Uppsala universitet Avd för ekonomi och upphandling

| Fakturor Bokförings- Beslut | sstöd Projekt Administrera Avancerat |
|-----------------------------|--------------------------------------|
|-----------------------------|--------------------------------------|

# Innehållsförteckning

| 1 | 3        |                                                   |    |  |  |  |  |
|---|----------|---------------------------------------------------|----|--|--|--|--|
| 2 | Översikt |                                                   |    |  |  |  |  |
| 3 | Arbe     | etsgång                                           | 4  |  |  |  |  |
|   | 3.1.     | Avstämningsprocess                                | 4  |  |  |  |  |
|   |          | Öppna ny period                                   | 5  |  |  |  |  |
| 4 | BO       | 01 Spec konto-org                                 | 6  |  |  |  |  |
|   | 4.1.     | Registrera                                        |    |  |  |  |  |
|   |          | Registrera i bild                                 |    |  |  |  |  |
|   |          | Infoga ny rad                                     |    |  |  |  |  |
|   |          | Stryk rad                                         | 9  |  |  |  |  |
|   | 4.2      | Lägga till ny specifikation                       | 9  |  |  |  |  |
|   | 4.3      | Specifikationer                                   | 10 |  |  |  |  |
|   |          | Registrera i BO Specifikationer lokala            | 11 |  |  |  |  |
|   |          | BO Spec.underlag lokala konton (HB10) (flik nr 2) | 12 |  |  |  |  |
| 5 | BO       | 01b Spec konto-org-projg                          | 14 |  |  |  |  |
|   | 5.1      | Registrera                                        | 17 |  |  |  |  |
|   |          | Registrera i bild                                 | 17 |  |  |  |  |
|   |          | Infoga ny rad                                     | 17 |  |  |  |  |
|   |          | Stryk rad                                         | 17 |  |  |  |  |
|   | 5.2      | Lägga till ny specifikation                       | 18 |  |  |  |  |
|   | 5.1      | Specifikationer                                   | 18 |  |  |  |  |
|   |          | BO Spec. översikt lokala projg                    | 19 |  |  |  |  |
|   |          | BO Specifikationer lokala projg                   | 19 |  |  |  |  |
|   |          | BO Spec.underlag lokala konton projg (HB10)       | 20 |  |  |  |  |
| 6 | Rap      | porter                                            | 23 |  |  |  |  |
|   | 6.1      | BO Generell rapport                               | 23 |  |  |  |  |
|   | 6.2      | BO Interimskonton                                 | 24 |  |  |  |  |

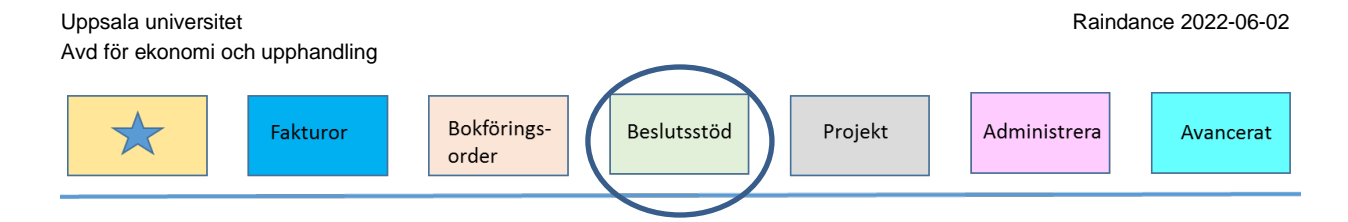

# 1 Inledning

Syftet med Bokslutsportalen (BO) är att öka kvaliteten, ha en mer digitaliserad process, förenkla avstämningar och dokumenterande samt arkivera bokslutspecifikationer på en gemensam plats.

Till varje bokslut (tertial 1 och 2 samt årsbokslut) ska specifikationer lämnas och avstämningar av balanskonton/projekt genomföras.

Mer information kring bokslutsprocessen finns i <u>medarbetarportalen</u> ( https://mp.uu.se/web/info/stod/ekonomi/bokslut).

# 2 Översikt

Bokslut (BO) nås via menyn Beslutstöd/Bokslut.

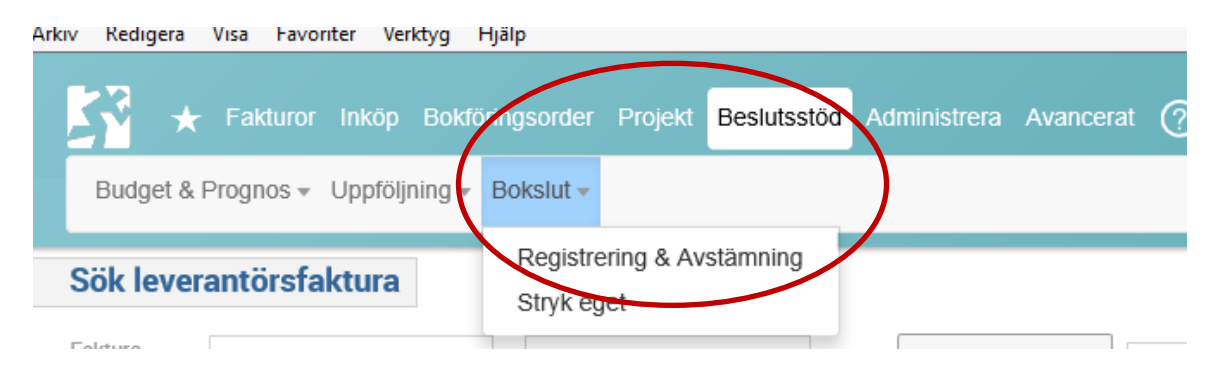

Under Registrering & Avstämning och fliken BO finns följande bilder:

- BO 01 Spec konto-org
- BO 01b Spec konto-org-projg
- BO 02 Godkänna konto-org
- BO 06 Bokslutsdokument-org

Vilka bilder som visas beror på vilken behörighet olika användare har.

Alla användare har behörighet att se bilderna:

- BO 01 Spec konto-org
- BO 01b Spec konto-org-projg

För användare som ska godkänna avstämningar på org-nivå visas även bilden BO 02 Godkänna konto-org. Dessutom finns BO 06 Bokslutsdokumentation-org där dokumentation och kommentarer ska läggas in.

| Uppsala universite | et             |                      |             |         | Rainda       | nce 2022-06-02 |
|--------------------|----------------|----------------------|-------------|---------|--------------|----------------|
| Avd för ekonomi o  | ch upphandling |                      |             |         |              |                |
|                    |                |                      | $\square$   |         |              |                |
| *                  | Fakturor       | Bokförings-<br>order | Beslutsstöd | Projekt | Administrera | Avancerat      |
|                    |                |                      |             |         |              |                |

# 3 Arbetsgång

För att stödja att institutioner/motsvarande har olika arbetsgång finns två ingångar till specifikationer.

- via konto och org (BO 01 Spec konto-org)
- via konto, org och projektgrupp (BO 01b Spec konto-org-projg)

Vissa specifikationer kan med fördel läggas in löpande, som till exempel periodiseringsposter. När en post har bokförts (och verifikatet är attesterat) som periodiserad rekommenderas att gå direkt över till BO och lägga in specifikationen utan att vänta in bokslutstidpunkten.

I kolumnen M/T/Å går det att se hur ofta ett balanskonto ska stämmas av. Det går också att sortera på kolumnen.

| BO 01 Spec konto-o           | rg                               |           |    |
|------------------------------|----------------------------------|-----------|----|
| I 🔀 Till Meny                |                                  |           |    |
| Urval 🔻 🖸 🏌                  | Delsummor 1 🔹 Nollrader 🤇        | ) Sidor   |    |
| Period 2019-09 St            | Org 106 Inst f informations      | teknologi |    |
| Kto3 * Konto *               | M/T/Å T Statu                    | s *       |    |
| Kto3                         | Konto                            | M/T/Å     | I  |
| 161 Förutbetalda kostnader   | 16190 Övr förutbet kostn, utomst | T Tertial | во |
| Summa 161                    |                                  |           |    |
| 163 Upplupna bidragsintäkter | 16310 Uppl bidr intäkter, inomst | T Tertial | во |

# 3.1. Avstämningsprocess

Alla organisatoriska enheter följer samma process för avstämning där en eller flera personer lägger in specifikationer och en annan person godkänner specifikationen. Den som godkänner är prefekt/motsvarande eller en person som prefekten/motsvarande delegerat uppgiften till.

Efter detta steg tar avdelningen för ekonomi och upphandling (AEU) vid. AEU granskar och slutligen godkänner avstämningen för hela UU. AEU har även möjlighet att ändra status till föregående nivå om något behöver kompletteras, förtydligas eller rättas.

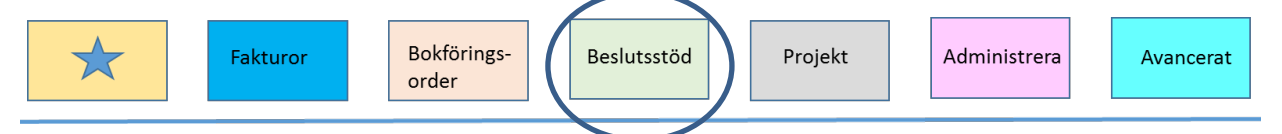

#### Nedan visas hela processen och vilka användare som gör olika moment:

| Åtgärd                                                  | Symbol                | Vem                           | Bild                                                               |
|---------------------------------------------------------|-----------------------|-------------------------------|--------------------------------------------------------------------|
| Bokslutsportalen<br>öppnas för ny<br>avstämning period. | Ej öppnad<br>Status 🖳 | Användare på<br>inst/motsv    | BO 01 Spec konto–org<br>alternativt<br>BO 01b Spec konto-org-projg |
| Konto/projg/projekt<br>påbörjas                         | Påbörjad<br>Status 🖳  | Användare på<br>inst/motsv    | BO 01 Spec konto–org<br>alternativt<br>BO 01b Spec konto-org-projg |
| Konto/projg/projekt<br>avstämt                          | Avstämd<br>Status £   | Användare på<br>inst/motsv    | BO 01 Spec konto–org<br>alternativt<br>BO 01b Spec konto-org-projg |
| Konto/projg/projekt<br>godkänd                          | Godkänd<br>Status 🖳   | Prefekt/motsv<br>alt ansvarig | BO 02 Godkänna konto-org                                           |
| Kontroll av avstämning<br>och specifikationer           | Påbörjad<br>Attest 🖳  | AEU                           | BO 03 Kontrollera konto-org                                        |
| Kontroll av avstämning<br>och specifikationer           | Kontrollerad          | AEU                           | BO 03 Kontrollera konto-org                                        |
| Avslut och låsning av<br>hela bokslutet                 | Attesterad            | AEU                           | BO 04 Attestera konto-org                                          |

Observera att om status är satt till Godkänd (röd fyrkant) kan endast AEU ändra tillbaka till Avstämd (gul triangel).

#### Öppna ny period

I samband med att en period i bokföringen stängs överförs specifikationerna i BO från föregående period till nästa (innevarande) samt att innevarande period öppnas för nya avstämningar och specifikationer. De specifikationer som inte längre är aktuella i den nya perioden kan strykas.

Det här innebär att det finns möjlighet att varje månad komplettera med nya specifikationer allt eftersom nya poster uppstår i bokföringen.

Observera att specifikationer inte flyttas automatiskt från december till januari.

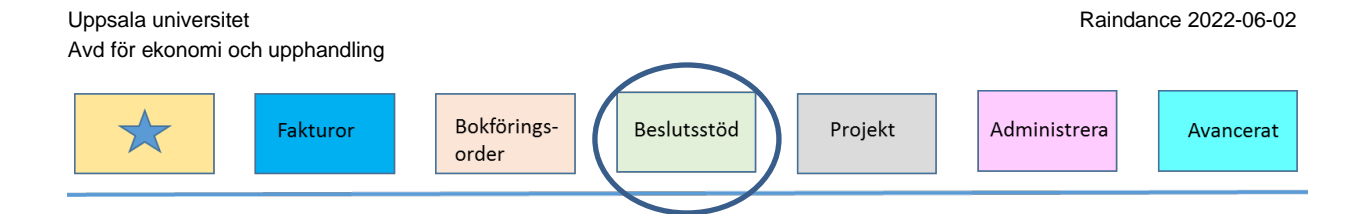

# 4 BO 01 Spec konto-org

Bilden BO 01Spec konto-org används för avstämning och specifikation av konton på orgnivå. För att hantera avstämning och specifikation på projektgruppsnivå används bilden BO 01b Spec konto-org-projg.

Bilderna är behörighetsstyrda och en användare ser de organisatoriska enheter man har behörighet till.

Aktuell Bokslutsperiod är förvald men period går att ändra för att titta på tidigare perioder. Byt då period i bilden och uppdatera bilden med Enter.

För att kunna registrera måste aktuell bokslutsperiod vara öppen, d.v.s. fältet "st" ska vara grönmarkerat. Denna status öppnas och stängs av ansvarig vid institutionen/motsvarade för bokslutet.

| BO 01 S    | oec k | onto-org    |        |                 |             |      |                 |         |         |       |   |
|------------|-------|-------------|--------|-----------------|-------------|------|-----------------|---------|---------|-------|---|
| ×I 🔀       | Till  | Meny        |        |                 |             |      |                 |         |         |       |   |
| Urval 🔻    | 0     | Delsu       | immor  | 1 💌             | Nollrader 🗌 | Sid  | lor 🔽           |         |         |       |   |
| Period 202 | 0-11  | st 🔵        | Orç    | j <välj></välj> |             |      | -               |         |         |       |   |
| Kto3 *     |       | Konto *     | N      | и/т/å *         | Status      | *    |                 |         |         |       |   |
|            |       |             |        |                 |             |      |                 | PERIOD. | PERIOD. |       |   |
| Kto3 Konto | M/T/Å | Rapportnamn | Status | Datum status    | Kommentar   | Spec | <b>ÅRETS IB</b> | UB FGÅR | UB      | OSPEC |   |
|            |       |             |        |                 |             |      |                 |         |         |       | ~ |

När Org valts visas alla konton som ska stämmas av för vald org. Det går att göra urval på Kto3, Konto, M/T/Å samt status.

| Kto3 * Konto *               | M/T/Å * Statu                        | s *       |                     |          |                |           |               |                |                    |                |                |   |
|------------------------------|--------------------------------------|-----------|---------------------|----------|----------------|-----------|---------------|----------------|--------------------|----------------|----------------|---|
| Kto3                         | Konto                                | M/T/Å     | Rapportnamn         | Status 🖻 | Datum status   | Kommentar | Spec          | ÅRETS IB       | PERIOD.<br>UB FGÅR | PERIOD.<br>UB  | OSPEC          |   |
| 161 Förutbetalda kostnader   | 16190 Övr förutbet kostn, utomst     | T Tertial | BO Interimskonton   | •        | 2020-09-30 XCT |           |               | 1 533 124,27   | 838 238,59         | 579 359,57     | -43 614,84     | ~ |
| Summa 161                    |                                      |           |                     |          |                |           |               | 1 533 124,27   | 838 238,59         | 579 359,57     | -43 614,84     | Г |
| 163 Upplupna bidragsintäkter | 16310 Uppl bidr intäkter, inomst     | T Tertial | BO Generell rapport | •        | 2020-09-30 XCT |           | $\Rightarrow$ | 7 283 710,94   | 6 138 315,37       | 7 254 556,59   | -7 254 556,59  |   |
|                              | 16320 Uppl bidr intäkter, utomst     | T Tertial | BO Generell rapport | •        | 2020-10-15 XCT | Ø         | $\Rightarrow$ | 9 765 977,32   | 8 857 079,97       | 10 593 775,58  | -10 593 775,58 |   |
| Summa 163                    |                                      |           |                     |          |                |           |               | 17 049 688,26  | 14 995 395,34      | 17 848 332,17  | -17 848 332,17 |   |
| 167 Övriga upplupna intäkter | 16740 Upplupna fsg int, utomstatl    | T Tertial | BO Generell rapport | •        | 2020-10-15 XCT |           |               | 233 396,47     | 0,00               | 219 196,01     | ·219 196,01    |   |
| Summa 167                    |                                      |           |                     |          |                |           |               | 233 396,47     | 0,00               | 219 196,01     | -219 196,01    |   |
| 271 Upplupna kostnader       | 27110 Upplupna löner och arvoden     | T Tertial | BO Generell rapport | •        | 2020-10-15 XCT | Ø         | $\Rightarrow$ | -601 965,00    | 0,00               | 0,00           | 0,00           |   |
|                              | 27130 Skuld LBK uppl löner o arvoden | T Tertial | BO Generell rapport | •        |                |           |               | -307 003,00    | 0,00               | 0,00           | 0,00           |   |
|                              | 27190 Övr upplupna kostnader, utomst | T Tertial | BO Generell rapport | •        |                | Ø         | $\Rightarrow$ | -175 470,34    | -79 065,59         | 0,00           | 0,00           |   |
| Summa 271                    |                                      |           |                     |          |                |           |               | -1 084 438,34  | -79 065,59         | 0,00           | 0,00           |   |
| 273 Oförbrukade bidrag       | 27310 Oförbr bidrag, inomst          | T Tertial | BO Generell rapport | •        | 2020-10-15 EER | Ø         | $\Rightarrow$ | -59 687 885,27 | -68 308 314,53     | -63 367 854,07 | 63 367 854,07  |   |
|                              | 27320 Oförbr bidrag, utomst          | T Tertial | BO Generell rapport | •        |                |           |               | -28 451 234,94 | ·21 533 165,29     | -29 713 497,75 | 29 713 497,75  | L |
| Summa 273                    |                                      |           |                     |          |                |           |               | -88 139 120,21 | -89 841 479,82     | -93 081 351,82 | 93 081 351,82  | ~ |
|                              |                                      |           |                     |          |                |           |               | -70 407 349,55 | -74 086 911,48     | -74 434 464,07 | 74 970 208,80  |   |
| <                            |                                      |           |                     |          |                |           |               |                |                    |                | >              |   |

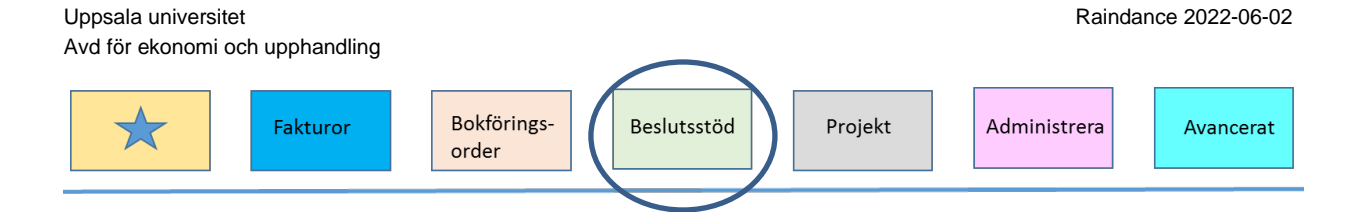

M/T/Å definierar om specifikationer till kontot är obligatoriskt vid månads-, tertialrespektive årsbokslut.

Status indikerar var i avstämningsprocessen man befinner sig och visas för varje rad.

| Urval | Ikon    | Namn        | Beskrivning                                                       |
|-------|---------|-------------|-------------------------------------------------------------------|
| Null  | ٠       | Ej påbörjad | Ej aktiverad för ändring.                                         |
| 20    | •       | Påbörjad    | Aktiverad för ändring. Specifikationer och bilagor kan förändras. |
| 25    | <b></b> | Avstämd     | Klarmarkerad av ekonom                                            |
| 30    |         | Godkänd     | Godkänd av institution (prefekt/chefsadm/motsv.)                  |

Följande statusar finns.

För att börja arbeta med en rad, klicka på den grå ikonen i kolumn Status och bekräfta med Ok. När status ändras visas signatur och datum för den som ändrat.

| Ändra status                                |  |  |  |  |  |
|---------------------------------------------|--|--|--|--|--|
| Bekräfta ändring av status till<br>Påbörjad |  |  |  |  |  |
| Ok Avbryt                                   |  |  |  |  |  |

När specifikationer och bilagor är på plats. Klicka på gröna cirkelikonen i kolumn Status och bekräfta med Ok för att ändra till status avstämd, gul trekant. Det är signalen som talar om att nästa person i kedjan ska ta vid.

| Ändra status | 1                        |  |  |  |  |
|--------------|--------------------------|--|--|--|--|
| Bekräfta     | a ändring av status till |  |  |  |  |
| Avstämd      |                          |  |  |  |  |
| Ok           | Avbryt                   |  |  |  |  |

Vid ändring av status för flera rader kan de markeras och sedan ett klick på symbolen i radrubriken. Ändring till Godkänd kan bara göras i bild *BO 02 Godkänna konto-org*.

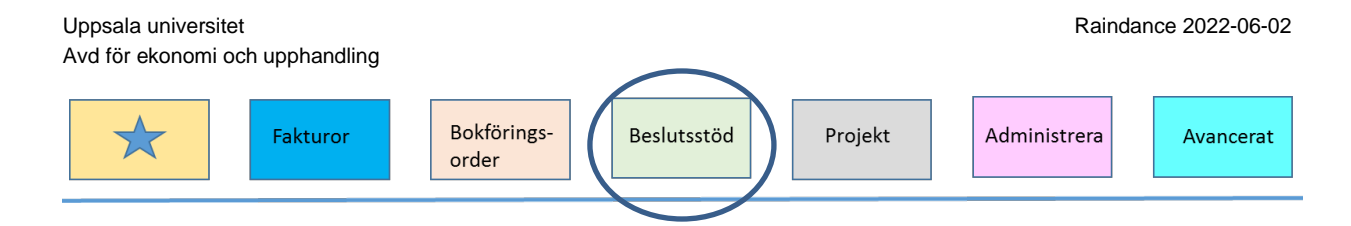

Observera att om status är satt till Godkänd (röd fyrkant) kan endast AEU ändra tillbaka till Avstämd(gul triangel).

Texten i kolumn **Rapportnamn** är blå vilket innebär att den är klickbar för att borra sig till en rapport över kontot. Olika konton kan vara kopplade till olika rapporter vanligast är *BO Generell rapport*. Klicka på rapportnamn för att komma till rapporten. Se Rapporter här nedan.

Kommentarer kan skrivas i kolumn **Kommentar**. Om det finns en kommentar är ikonen röd annars transparent. För markören över ikonen för att se texten. Klicka på den för att editera texten.

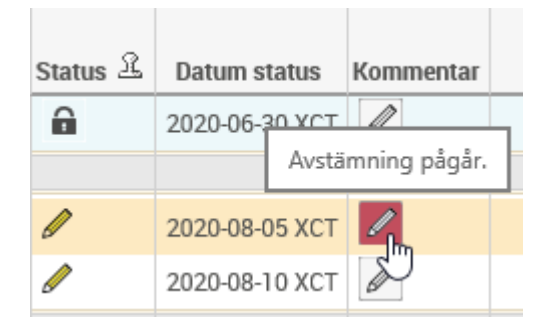

Kolumnerna Årets IB, Period. UB fgår och Period. UB visar utfall från Raindance. Kolumn Ospec visar hur mycket av Period. UB som ännu <u>inte</u> har specificerats. Denna kolumn ska ha värde noll när allt är specificerat och klart.

### 4.1. Registrera

### Registrera i bild

Det går att ändra befintlig rad och klicka på Spara. Om det finns behov av att se en uppdaterad summering innan Spara så klicka istället på Räkna om.

| In the second |       | 1 |
|---------------|-------|---|
| Intoo         | а гао |   |
|               |       |   |

Ā

För att ändra en nyckelkolumn (t.ex. Rad, Proj) måste man Infoga ny rad med rätt koder och därefter stryka den gamla.

### Infoga ny rad

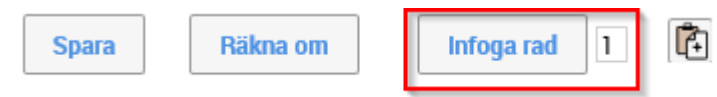

Om det saknas en rad går det att infoga en eller flera nya rader.

Börja med att skriva in hur många rader som ska infogas. Detta görs i fältet bredvid knappen "Infoga rad".

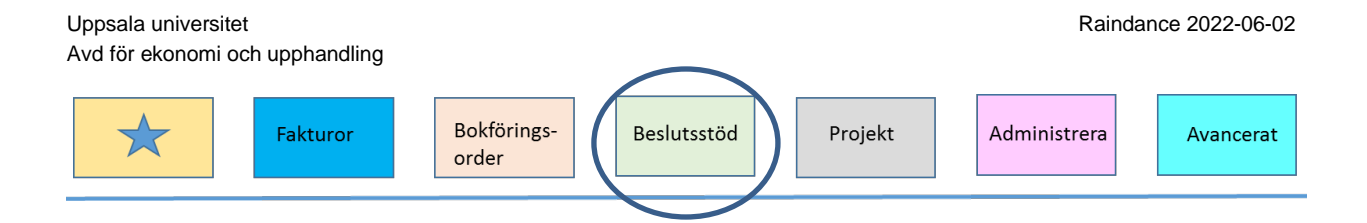

Om en specifik rad ska kopieras markeras den raden och därefter ett klick på knappen "Infoga rad". Ändra koderna i raden så det blir rätt och klicka på Spara eller tryck Enter.

### Stryk rad

Om det finns en papperskorg till vänster om en rad kan man stryka raden.

| ₫        | Projg                | Rad | Proj      |
|----------|----------------------|-----|-----------|
| Ŵ        | 10631 Avd Vi2 Bidrag | 100 | 106311604 |
| ₿        |                      | 100 | 106311805 |
| ₫        |                      | 100 | 106312302 |
| ₪        |                      | 100 | 106312402 |
| <b>İ</b> |                      | 101 | 106312402 |
|          | TOTALT               |     |           |

### Man får då bekräfta en fråga.

| Message from webpag    | ge        |              | $\times$ |
|------------------------|-----------|--------------|----------|
| <b>?</b> Vill du stryk | a värdere | gisterraden? |          |
| (                      | ОК        | Cancel       |          |

Välj Ok för att stryka raden eller Cancel för att återgå.

Om man klickar på papperskorgen i kolumnrubriken kan man stryka alla rader som visas.

| 茴 | Projg                | Rad | F |
|---|----------------------|-----|---|
| ⑪ | 10631 Avd Vi2 Bidrag | 100 | 1 |
| ₿ |                      | 100 | 1 |

Bekräfta sedan att antalet rader som ska strykas stämmer.

## 4.2 Lägga till ny specifikation

Observera, att för att göra en specifikation behöver krävs ett klick på den <u>blå pilen i</u> <u>kolumn Spec.</u> Då öppnas ny en sida där specifikationer görs.

| Up<br>Av | psala uni<br>d för ekor | versitet<br>nomi och upphandling |                   |                   |           |      | Rainda       | nce 2022-06-02 |
|----------|-------------------------|----------------------------------|-------------------|-------------------|-----------|------|--------------|----------------|
|          | $\bigstar$              | Fakturor                         | Bokförin<br>order | gs-<br>Beslutsstö | d Proj    | ekt  | Administrera | Avancerat      |
|          | Kto3 *                  | Konto                            | *                 | м/т/å *           | Status    | *    |              |                |
|          | M/T/Å                   | Rapportnamn                      | Status 🖳          | Datum status      | Kommentar | Spec | Å            |                |
|          | Т                       | BO Interimskonton                | •                 | 2020-12-23 WOL    |           |      |              |                |
|          | -                       |                                  | -                 |                   |           |      | •            |                |

Från denna bild kan man återgå till BO 01 Spec konto-org med tillbakapilen.

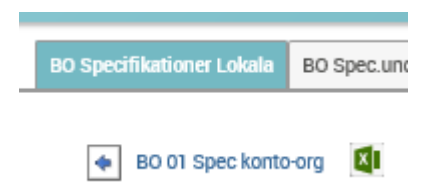

### 4.3 Specifikationer

Den första bilden visar gjord specifikation för det kontot på vald Org. Om specifikation saknas finns inga rader i tabellen.

| Бреспікацопеї сокаїа                                                     | BOS                                | Spec.u         | Inderla | ag lokala | a kontor | n (HB10)      |                     |                         |                       |          |        |        |      |    |
|--------------------------------------------------------------------------|------------------------------------|----------------|---------|-----------|----------|---------------|---------------------|-------------------------|-----------------------|----------|--------|--------|------|----|
| <ul> <li>BO 01 Spec kon</li> </ul>                                       | to-org                             | ×              |         | Till Me   | ny       |               | 1                   |                         |                       |          |        |        |      |    |
| Urval 🔻 💭                                                                |                                    | Sido           | or 🔽    |           | Bilden f | år enda:      | ST anv för inmatnin | g om ensam användare fö | hela konto-org.       |          |        |        |      |    |
| Period 2019-12                                                           | St 🖲                               | ŀ              | Konto   | 27320     | 0        | rg <b>106</b> | Status 🖲 Pá         | börjad                  |                       |          |        |        |      |    |
| Periodens UB fgår 🖃                                                      | 28 451 2                           | 234,94         | Ļ       |           |          |               |                     |                         |                       |          |        |        |      |    |
|                                                                          |                                    |                |         |           |          |               |                     |                         |                       |          |        |        |      |    |
| Årets IB -28 451 234                                                     | 4,94                               |                |         |           |          |               |                     |                         |                       |          |        |        |      |    |
| Årets IB - <b>28 451 23</b> 4<br>Periodens UB - <b>26 9</b> 5            | 4,94<br>55 069,8                   | 18             |         |           |          |               |                     |                         |                       |          |        |        |      |    |
| Årets IB -28 451 234<br>Periodens UB -26 99<br>Projg *                   | 4,94<br>55 069,8<br>Samins         | *              |         |           |          |               |                     |                         |                       |          |        |        |      |    |
| Årets IB -28 451 23<br>Periodens UB -26 95<br>Projg *<br>D Projg Samins  | 4,94<br>55 069,8<br>Samins<br>Proj | 88<br>*<br>Rad | Vsh     | Aktiv     | Motp     | Finans        | Faktnr/Vernr/Dnr    | Kund/Lev/Bidragsgivare  | Beskrivning/Disp.datu | m/Period | Bilaga | Belopp | Diff |    |
| Årets IB -28 451 234<br>Periodens UB -26 99<br>Projg ★<br>☐ Projg Samins | 4,94<br>55 069,8<br>Samins<br>Proj | 88<br>*<br>Rad | Vsh     | Aktiv     | Motp     | Finans        | Faktnr/Vernr/Dnr    | Kund/Lev/Bidragsgivare  | Beskrivning/Disp.datu | m/Period | Bilaga | Belopp | Diff | \$ |
| Årets IB -28 451 23<br>Periodens UB -26 9<br>Projg *<br>Projg Samins     | 4,94<br>55 069,8<br>Samins<br>Proj | 88<br>*<br>Rad | Vsh     | Aktiv     | Motp     | Finans        | Faktnr/Vernr/Dnr    | Kund/Lev/Bidragsgivare  | Beskrivning/Disp.datu | m/Period | Bilaga | Belopp | Diff | \$ |

Det går att Infoga rader och registrera direkt i bilden förutsatt att status är i Påbörjat läge. När hela specifikationen är klar ska kolumn Diff vara blank = 0,00.

| l för ekonomi oc                                                                                                    | h upphano                                                                                                    | dling                                                                                                    |                         |                                              |                                                                      |                                                                                                    |                                                                                                    |                                                                                                    |        |                                                                |                                                                                      |    |
|----------------------------------------------------------------------------------------------------|----------------------------------------------------------------------------------------------------|----------------------------------------------------------------------------------------------------|-------------------------|----------------------------------------------|----------------------------------------------------------------------|----------------------------------------------------------------------------------------------------|----------------------------------------------------------------------------------------------------|----------------------------------------------------------------------------------------------------|--------|----------------------------------------------------------------|--------------------------------------------------------------------------------------|----|
| *                                                                                                    | Fakturc                                                                                                    | ır                                                                                                    |                         | Bokfö<br>order                               | orings                                                               | - Beslut                                                                                                    | sstöd                                                                                                    | jekt Admi                                                                                                    | nistre | era                                                            | Avance                                                                               | er |
| pecifikationer Lokala 80                                                                                                    | Spec.underlag lok                                                                                                    | ala konton                                                                                                    | (HB10)                  | ]                                            |                                                                      |                                                                                                    |                                                                                                    |                                                                                                    |        |                                                                |                                                                                      |    |
| BO 01 Spec konto-org Urval                                                                                                    | Sidor 🗸                                                                                                    | <b>Aeny</b><br>Bilden fa                                                                                                    | ar ENDAS                | T anv för i                                  | nmatning                                                             | g om ensam användare för                                                                                                    | hela konto-org.                                                                                                    |                                                                                                    |        |                                                                |                                                                                      |    |
| <ul> <li>♦ B0 01 Spec konto-org</li> <li>Urval ▼ </li> <li>Period 2019-12 St ●</li> </ul>                                                                                                    | Sidor V<br>Konto 163                                                                                                    | Meny<br>Bilden fa                                                                                                    | år ENDAS                | T anv för i<br>ter, inomst                   | nmatning<br>t Org                                                    | g om ensam användare för<br>106 Inst f informationst                                                                                     | hela konto-org.<br>eknologi Status 🔺 Avstän                                                                                                    | nd                                                                                                    |        |                                                                |                                                                                      |    |
| BO 01 Spec konto-org Urval      Deriod 2019-12 St Periodens UB fgår 7 283 71                                                                                                    | Sidor <<br>Konto 163                                                                                                    | Aeny<br>Bilden fa<br>10 Uppl I                                                                                                    | år ENDAS<br>idr intäkt  | T anv för i<br>ter, inomst                   | nmatning<br>t Org                                                    | g om ensam användare för<br>106 Inst f informationst                                                                                     | hela konto-org.<br>eknologi Status 🔺 Avstän                                                                                                    | nd                                                                                                    |        |                                                                |                                                                                      |    |
| <ul> <li>➡ B0 01 Spec konto-org</li> <li>Urval ▼ ○</li> <li>Period 2019-12 St ●</li> <li>Periodens UB (går 7 283 71</li> <li>Årets IB 7 283 710,94</li> </ul>                                                                                                    | Sidor C<br>Konto 163<br>0,94                                                                                                    | Aeny<br>Bilden fa<br>10 Uppl B                                                                                                    | år ENDAS                | iT anv för i<br>ter, inomst                  | nmatning<br>t Org                                                    | g om ensam användare för<br>106 Inst f informationst                                                                                     | hela konto-org.<br>eknologi Status 🔺 Avstärr                                                                                                    | ıd                                                                                                    |        |                                                                |                                                                                      |    |
|                                                                                                    | Sidor C<br>Konto 163<br>0,94                                                                                                    | Aeny<br>Bilden fi<br>10 Uppl b                                                                                                    | år ENDAS                | T anv för i                                  | nmatning<br>t Org                                                    | g om ensam användare för<br>106 Inst f informationst                                                                                     | hela konto-org.<br>eknologi Status 🔺 Avstärr                                                                                                    | ıd                                                                                                    |        |                                                                |                                                                                      |    |
|                                                                                                    | Sidor C<br>Konto 163<br>0,94                                                                                                    | Aeny<br>Bilden fi<br>10 Uppl I                                                                                                    | år ENDAS                | T anv för i<br>ter, inomst                   | nmatning<br>t Org                                                    | g om ensam användare för<br>106 Inst f informationst                                                                                     | hela konto-org.<br>eknologi Status 🔺 Avstärr                                                                                                    | nd                                                                                                    |        |                                                                |                                                                                      |    |
| <ul> <li>➡ B0 01 Spec konto-org</li> <li>Urval ▼ ○</li> <li>Period 2019-12 St ●</li> <li>Periodens UB fgår 7 283 71</li> <li>verts IB 7 283 710,94</li> <li>Periodens UB 6 628 047,73</li> <li>Projg Samins</li> </ul>                                                                                                    | Sidor C<br>Sidor C<br>Konto 163<br>0,94<br>s *<br>ins Proj                                                                                                    | Aeny<br>Bilden fi<br>10 Uppl I<br>Rad Vsl                                                                                                    | är ENDAS<br>idr intäkt  | ST anv för i<br>ter, inomst<br>Motp          | nmatning<br>t Org<br>Finans                                          | g om ensam användare för<br>106 Inst f informationst<br>Faktnr/Vernr/Dnr                                                                 | hela konto-org.<br>eknologi Status Avstärr<br>Kund/Lev/Bidragsgivare                                                                                     | ıd<br>Beskrivning/Disp.datum/Period                                                                           | Bilaga | Belopp                                                         | Diff                                                                                 |    |
|                                                                                                    | Sidor C<br>Sidor C<br>Konto 163<br>0,94<br>s *<br>ins Proj<br>106311604                                                                                                    | Aleny<br>Bilden fr<br>10 Uppl I<br>Rad Vsl<br>100 220                                                                                                    | ar ENDAS<br>nidr intäkt | T anv för i<br>ter, inomst<br>Motp<br>121267 | nmatning<br>t Org<br>Finans<br>121267                                | om ensam användare för<br>106 Inst f informationst<br>Faktnr/Vernr/Dnr<br>ANGE FAKTURA/VERNR                                             | hela konto-org.<br>eknologi Status Avstärr<br>Kund/Lev/Bidragsgivare<br>ANGE KUND/LEV MAX 50 TCK                                                         | ıd<br>Beskrivning/Disp.datum/Period<br>VAD AVSER POSTEN                                                       | Bilaga | Belopp<br>705 430,34                                           | Diff<br>4 816 824,53                                                                 |    |
| ● B0 01 Spec konto-org           Urval ▼         ●           Period 2019-12         St           Periodens UB fgår         7 283 71           Ivrets IB         7 283 710,94           Periodens UB         6628 047,73           Periodens UB         6 628 047,73           Periodens UB         Samins           Projg         Samins           10631 Avd Vi2 Bidrag         10631 Avd Vi2 Bidrag | Sidor C<br>Konto 163<br>0,94<br>5 *<br>106311604<br>106311805                                                                                                    | Rad         Vsl           10         220           100         220                                                                                                    | idr intäkt              | Motp<br>121267<br>111131                     | nmatning<br>t Org<br>Finans<br>121267<br>191367                      | om ensam användare för<br>106 Inst f informationst<br>Faktnr/Vernr/Dnr<br>ANGE FAKTURA/VERNR<br>ANGE FAKTURA/VERNR                       | hela konto-org.<br>eknologi Status Avstärr<br>Kund/Lev/Bidragsgivare<br>ANGE KUND/LEV MAX 50 TCK<br>ANGE KUND/LEV MAX 50 TCK                             | nd<br>Beskrivning/Disp.datum/Period<br>VAD AVSER POSTEN<br>VAD AVSER POSTEN                                   | Bilaga | Belopp<br>705 430,34<br>122 550,15                             | Diff<br>4 816 824,53<br>4 816 824,53                                                 |    |
| BD 01 Spec konto-org           Urval <                                                                                                    | Sidor C<br>Konto 163<br>0,94<br>5 *<br>106311604<br>106312302                                                                                                    | Rad         Vsl           10         220           100         220           100         220           100         220           100         220                                                                                   | idr ENDAS               | Motp<br>121267<br>111131                     | nmatning<br>t Org<br>Finans<br>121267<br>191367<br>121270            | om ensam användare för<br>106 Inst f informationst<br>Faktnr/Vernr/Dnr<br>ANGE FAKTURA/VERNR<br>ANGE FAKTURA/VERNR                       | hela konto-org.<br>eknologi Status Avstärr<br>Kund/Lev/Bidragsgivare<br>ANGE KUND/LEV MAX 50 TCK<br>ANGE KUND/LEV MAX 50 TCK                             | Beskrivning/Disp.datum/Period<br>VAD AVSER POSTEN<br>VAD AVSER POSTEN<br>VAD AVSER POSTEN                     | Bilaga | Belopp<br>705 430,34<br>122 550,15<br>319 909,06               | Diff<br>4 816 824,53<br>4 816 824,53<br>4 816 824,53                                 |    |
| B0 01 Spec konto-org           Urval <                                                                                                    | Sidor Sidor | Rad         Vsl           10         0pp1 fl           100         220           100         220           100         220           100         220           100         220           100         220           100         220 | idr ENDAS               | Motp<br>121267<br>111131<br>111050           | rimatning<br>t Org<br>Finans<br>121267<br>191367<br>121270<br>310003 | om ensam användare för<br>106 Inst f informationst<br>Faktnr/Vernr/Dnr<br>ANGE FAKTURA/VERNR<br>ANGE FAKTURA/VERNR<br>ANGE FAKTURA/VERNR | hela konto-org.<br>eknologi Status Avstärr<br>Kund/Lev/Bidragsgivare<br>ANGE KUND/LEV MAX 50 TCK<br>ANGE KUND/LEV MAX 50 TCK<br>ANGE KUND/LEV MAX 50 TCK | Beskrivning/Disp.datum/Period<br>VAD AVSER POSTEN<br>VAD AVSER POSTEN<br>VAD AVSER POSTEN<br>VAD AVSER POSTEN | Bilaga | Belopp<br>705.430,34<br>122.550,15<br>319.909,06<br>663.333,65 | Diff<br>4 816 824,53<br>4 816 824,53<br>4 816 824,53<br>4 816 824,53<br>4 816 824,53 |    |

#### Registrera i BO Specifikationer lokala

Registrering kan ske direkt i bild eller via Excel. Rader kan också strykas med papperskorg som visas till vänster fram för varje rad. För funktionalitet om hur man gör, se Registrera.

Projg fylls i automatiskt vid Spara om den lämnas blank.

**Proj** och **Rad** (löpnummer 100-199) är obligatoriskt att fylla i och kombinationen <u>måste</u> vara unik per rad och projekt dvs ett projekt kan endast ha ett radnummer en gång.

| Samins *  |                                                                                                    | Samp                                                                                                    | ro *                                                                                                    |                                                                                              |                                                                                                    |                                                                                                    |                                                                                                    |                                                                                                    |
|-----------|----------------------------------------------------------------------------------------------------|----------------------------------------------------------------------------------------------------|----------------------------------------------------------------------------------------------------|----------------------------------------------------------------------------------------------|----------------------------------------------------------------------------------------------------|----------------------------------------------------------------------------------------------------|----------------------------------------------------------------------------------------------------|----------------------------------------------------------------------------------------------------|
| Proj      | Rad                                                                                                    | Samins                                                                                                    | Sampro                                                                                                    | Vsh                                                                                          | Aktiv                                                                                                    | Motp                                                                                                    | Finans                                                                                                    | Fal                                                                                                    |
| 113133010 | 100                                                                                                    |                                                                                                    |                                                                                                    | 220                                                                                          |                                                                                                    | 000001                                                                                                    | 510104                                                                                                    | IB 1                                                                                                    |
| 113133010 | 101                                                                                                    |                                                                                                    |                                                                                                    | 220                                                                                          |                                                                                                    | 615999                                                                                                    | 510104                                                                                                    | IB 1                                                                                                    |
| 113133010 | 102                                                                                                    |                                                                                                    |                                                                                                    | 220                                                                                          |                                                                                                    | 625999                                                                                                    | 510104                                                                                                    | IB 1                                                                                                    |
| 113262514 | 100                                                                                                    |                                                                                                    |                                                                                                    | 220                                                                                          |                                                                                                    | 000001                                                                                                    | 121267                                                                                                    | KD                                                                                                    |
| 113262514 | 101                                                                                                    |                                                                                                    |                                                                                                    | 220                                                                                          |                                                                                                    | 529999                                                                                                    | 121267                                                                                                    | KD                                                                                                    |
| 113262514 | 102                                                                                                    |                                                                                                    |                                                                                                    | 220                                                                                          |                                                                                                    | 615999                                                                                                    | 121267                                                                                                    | KD                                                                                                    |
| 113700031 | 100                                                                                                    |                                                                                                    |                                                                                                    | 210                                                                                          |                                                                                                    | 000001                                                                                                    | 100000                                                                                                    | Fal                                                                                                    |
|           | Samins         *           Proj         113133010           113133010         113133010           113262514         113262514           113262514         113262514           113700031         113700031 | Proj     Rad       113133010     100       113133010     101       113133010     102       113262514     100       113262514     101       113260514     102       113260514     102 | *         Samp           Proj         Rad         Samins           113133010         100         1           113133010         101         1           113133010         101         1           113133010         102         1           11313262514         100         1           113262514         101         1           113262514         102         1           113260514         102         1 | *       Sampo       *         Proj       Rad       Sampo       *         113133010       100 | *         Sampro         *           Proj         Rad         Sampro         Sampro         Vsh           113133010         100         Sampro         220           113133010         101         Sampro         220           113133010         101         Sampro         220           113133010         102         Sampro         220           113262514         100         Sampro         220           113262514         101         Sampro         220           113262514         102         Sampro         220           1132602514         102         Sampro         220           113262514         102         Sampro         220           113262514         102         Sampro         220           113700031         100         Sampro         210 | Sampo         *           Proj         Rad         Sampo         Vsh         Aktiv           113133010         100         I         I <td< td=""><td>*       Sampo       *         Proj       Rad       Samoo       Vsh       Aktiv       Motp         113133010       100       <math>220</math>       000001       010001         113133010       101       <math>220</math>       220       615999         113133010       102       <math>220</math>       200       625999         113262514       100       <math>220</math>       200       000001         113262514       101       <math>220</math>       200       200       200         113262514       101       <math>220</math>       200       529999       200001         113262514       101       <math>220</math>       200       615999       200001         113262514       102       <math>220</math>       200       615999         113262514       102       <math>220</math>       200       615999         113262514       102       <math>220</math>       200       615999         113700031       100       <math>210</math>       210       000001</td><td>*       Sampo       *         Proj       Rad       Sampo       Vsh       Aktiv       Motp       Finans         113133010       100       100       220       000001       510104         113133010       101       220       200       615999       510104         113133010       102       200       220       625999       510104         113262514       100       1       220       200       000001       121267         113262514       101       1       1       200       100       52999       121267         113262514       102       1       1       2       200       100       615999       121267         113262514       101       1       1       1       2       200       100       121267         113262514       102       1       1       1       2       200       100       121267         113262514       102       1       1       2       2       2       100       121267         113700031       100       1       1       1       2       2       2       2       2       2       2       2       2</td></td<> | *       Sampo       *         Proj       Rad       Samoo       Vsh       Aktiv       Motp         113133010       100 $220$ 000001       010001         113133010       101 $220$ 220       615999         113133010       102 $220$ 200       625999         113262514       100 $220$ 200       000001         113262514       101 $220$ 200       200       200         113262514       101 $220$ 200       529999       200001         113262514       101 $220$ 200       615999       200001         113262514       102 $220$ 200       615999         113262514       102 $220$ 200       615999         113262514       102 $220$ 200       615999         113700031       100 $210$ 210       000001 | *       Sampo       *         Proj       Rad       Sampo       Vsh       Aktiv       Motp       Finans         113133010       100       100       220       000001       510104         113133010       101       220       200       615999       510104         113133010       102       200       220       625999       510104         113262514       100       1       220       200       000001       121267         113262514       101       1       1       200       100       52999       121267         113262514       102       1       1       2       200       100       615999       121267         113262514       101       1       1       1       2       200       100       121267         113262514       102       1       1       1       2       200       100       121267         113262514       102       1       1       2       2       2       100       121267         113700031       100       1       1       1       2       2       2       2       2       2       2       2       2 |

**Samins** Om institutionen/motsvarande valt att knyta ihop vissa av sina projekt finns här möjlighet att göra urval på denna kod.

Sampro Kan användas om projekt har knutits samman med andra org.enheter.

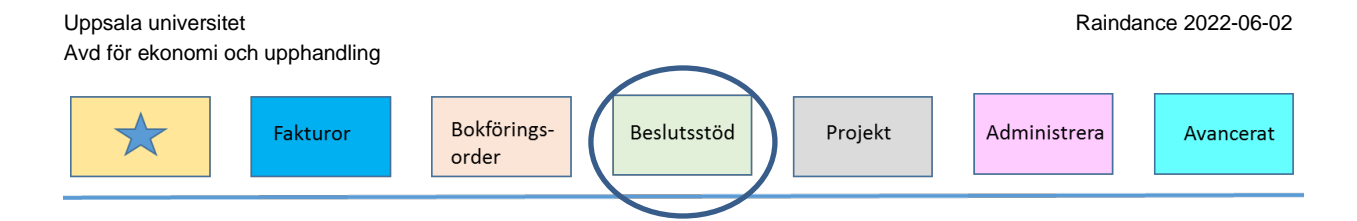

Vsh, Aktiv, Motp, Finans är frivilliga och kan sökas fram genom att ställa markören i den cell som ska fyllas i och klicka på den blå kolumnrubriken. I kodguiden kan kod sökas fram och väljas in.

Fakturanr/vernr (max 30 tecken)

**Kund/Leverantör/Bidragsgivare** (max 50 tecken) *Skälet till att fältet innehåller många tecken är att överföring sker från andra delar av systemet med motsvarande antal tecken.* 

Beskrivning/Disp.datum/Period (max 120 tecken)

**Bilaga** innehåller bilagor från aktuell period. Bilagor kan strykas och läggas till så länge perioden är öppen. Om en bilaga ska återanvändas och den inte finns sparad kan den hämtas från föregående bokslutsperiod. Enklast är i så fall öppna ett nytt Raindance och söka fram och spara ned bilagan för att sedan lägga in den i aktuell bokslutsperiod.

Belopp avser belopp för specificerad rad.

**Diff** avser differens mellan Totalsumma Belopp jämfört med Periodens UB. När specifikationen är korrekt ska kolumn Diff vara blank = 0,00.

#### BO Spec.underlag lokala konton (HB10) (flik nr 2)

BO Spec.underlag lokala konton (HB10) BO Specifikationer Lokala

Denna bild är en specifikation som utgår från HB10 och visar ack utfall per projg. Här går det att göra urval på aktuell projg och exportera till Excel för att sedan använda den som ett underlag för att fylla i din specifikation.

Obs! Kryssa i "Avser att importera från excel" om filen ska användas för återinläsning.

| Inställningar fö | ir excelexport                                                                                                    |
|------------------|----------------------------------------------------------------------------------------------------|
|                  | Avser att importera från Excel<br>Visa ikoner<br>Visa logotyp<br>Visa urval<br>Visa dolda kolumner<br>Visa med färger |
| Avbryt           | Ta med formler enligt bildinställningar                                                                               |

Om en person ensam ansvarar för alla projektgrupper kan urvalet **projg** \* behållas vid export till Excel.

| Uppsala universitet                                      |                                                      |                                                        | Raindance 2022-06-02 |
|----------------------------------------------------------|------------------------------------------------------|--------------------------------------------------------|----------------------|
| Avd för ekonomi och upphandling                          | 3                                                    |                                                        |                      |
| Fakturor                                                 | Bokförings-<br>order Beslut                          | sstöd Projekt Admir                                    | nistrera Avancerat   |
|                                                          |                                                      |                                                        |                      |
| BO Specifikationer Lokala BO Spec underlag lokala konton | HB10)                                                |                                                        |                      |
| Urval  Urval  Urval  Urval                               | ulirader 🗌 Sidor 🗌 Exportera till excel. Numrera rad | Irån 100 om samma projektnr. Fyll i tabell.            |                      |
| Period 2020-12 Konto 16190 Övr förutbet kostn,           | utomst Org 106 Inst f informationsteknologi          |                                                        |                      |
| Projg * Proj * Rad *                                     | Samins * Sampro * Vsh *                              | Aktiv * Motp * Finans * Fi                             | aktnr/Vernr/Dnr *    |
| Rund/Lev/Bidragsgivare Besknyning/Disp                   | datum/Period Bilaga                                  | r Kund/Lev/Bidransnivara Boskrivning/Disp datum/Period | Rilaga Belonn Diff   |
| 10690 Centrumbildning-SNIC 106900001 100                 | KON2018 210 615999 Faktnr/Vernr/Dn                   | r VANGE KUND/LEV/BIDRAGSGIVARE\                        | BILAGA 216 707,12 0  |
| 10690 Centrumbildning-SNIC 106900001 100                 | KON2018 210 625999 Faktnr/Vernr/Dn                   | ANGE KUND/LEV/BIDRAGSGIVARE\                           | BILAGA 990 433,07 0  |
| 10691 UPPMAX 106911001 100                               | 210 529999 Faktnr/Vernr/Dn                           | r \ANGE KUND/LEV/BIDRAGSGIVARE\                        | BILAGA 13 206,00 0   |

Excelfilen justeras så att varje rad får ett unikt radnr (per projekt). Faktnr/Vernr/Dnr och Kund/lEv/Bidragsgivaret och Beskrivning/Disp.datum/Period. kan anges alternativt blankas dessa ut. Det går även att lägga till fler rader längst ner precis innan den gröna summaraden.

Om underlaget ska klistras in i *BO Specifikationer lokala* markerar man området från kolum *Projg* till kolumn *Diff* och kopierar. Observera att även rubrikraden ska vara med.

|                            | -             |       | -        | -        |     | -     |        | <br>               |                               | -                         |        |              | -         |
|----------------------------|---------------|-------|----------|----------|-----|-------|--------|--------------------|-------------------------------|---------------------------|--------|--------------|-----------|
|                            |               |       |          |          |     |       |        |                    |                               |                           |        |              |           |
| Period                     | 2020-10       |       |          |          |     |       |        |                    |                               |                           |        |              |           |
| St                         | 20            |       |          |          |     |       |        |                    |                               |                           |        |              |           |
| Konto                      | 16 190 Övr f  | örutb | et kostn | , utomst |     |       |        |                    |                               |                           |        |              |           |
| Org                        | 106 Inst f in | forma | tionstel | nologi   |     |       |        |                    |                               |                           |        |              |           |
| Status                     | 20 Påbörjad   | 1     |          |          |     |       |        |                    |                               |                           |        |              |           |
| Periodens UB fgår          | 560 995,64    |       |          |          |     |       |        |                    |                               |                           |        |              |           |
| Årets IB                   | 1 844 603,02  | 2     |          |          |     |       |        |                    |                               |                           |        |              |           |
| Periodens UB               | 1 141 873,61  | L     |          |          |     |       |        |                    |                               |                           |        |              |           |
|                            |               |       |          |          |     |       |        |                    |                               |                           |        |              |           |
| Projg                      |               | Rad   | Samins   | Sampro   |     | Aktiv | Motp   | s Faktnr/Vernr/Dnr | Kund/Lev/Bidragsgivare        | Beskrivning/Disp.datum/Pe | Bilaga | Belopp       | Diff      |
| 10690 Centrumbildning-SNIC | 106900001     | 100   |          | KON2018  | 210 |       | 615999 | faktura ABC        | \ANGE KUND/LEV/BIDRAGSGIVARE\ |                           |        | 270883,9     | 18 567,50 |
| 10690 Centrumbildning-SNIC | 106900001     | 101   |          | KON2018  | 210 |       | 623999 | faktura ABCDEF     | \ANGE KUND/LEV/BIDRAGSGIVARE\ |                           |        | 55147,76     | 18 567,50 |
| 10691 UPPMAX               | 106911003     | 100   |          |          | 210 |       | 529999 | faktura ABCDEF123  | \ANGE KUND/LEV/BIDRAGSGIVARE\ |                           |        | 378830,01    | 18 567,50 |
| 10691 UPPMAX               | 106912300     | 100   |          |          | 220 |       | 529999 | faktura 123456789  | \ANGE KUND/LEV/BIDRAGSGIVARE\ |                           |        | 418444,44    | 18 567,50 |
| TOTALT                     |               |       |          |          |     |       |        |                    |                               |                           |        | 1 123 306,11 | 18 567,50 |

Gå till bild Bo Specifikationer lokala för att klistra in underlaget från Excel och spara.

Obs! Om bilden som klistras in redan innehåller rader går det inte att klistra in underlaget i sin helhet. Först måste alla rader strykas. Detta eftersom Excelunderlaget klistrar in rad 1 i Exceltabellen till första raden i bilden o.s.v.

Ett alternativt tillvägagångssätt är att exportera bilden som ska ändras till Excel. Fylla i Exceltabellen, lägga till nya rader <u>längst ner innan totalsummarade</u>n och därefter klistra tillbaka. Om man stryker rader i Excel tänk på att bilagor kan hamna på fel rad om man inte är konsekvent med projektnr och radnr.

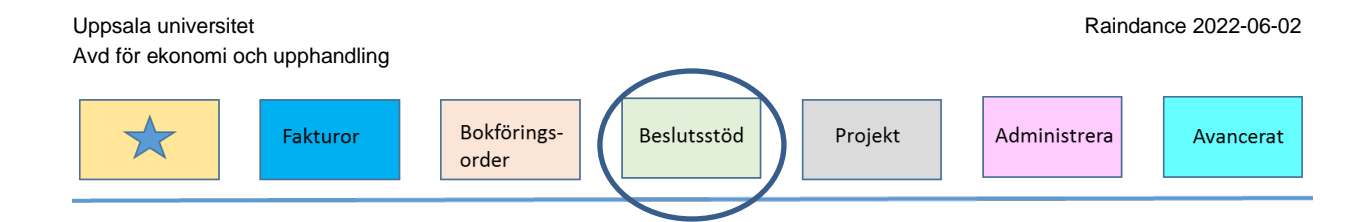

# 5 BO 01b Spec konto-org-projg

Bilden BO 01b Spec konto-org-projg används för avstämning och specifikationer för konton per projektgrupp. Denna bild fungerar på samma vis som BO 01 Spec konto-org med den skillnaden att här kan specifikation göras utifrån projektgrupp. Det möjliggör att flera kan arbeta med samma konto samtidigt förutsatt att det är olika projektgrupper.

Observera att när samtliga delbelopp är specificerade på ett konto ska administratören ändra status till avstämd (gul triangel). Detta måste göras per konto så här behöver man komma överens om att en administratör ska ändra status när alla är klara med sina delar av kontot.

Bilderna är behörighetsstyrda och en användare ser de organisatoriska enheter man har behörighet till.

I bilden går det att arbeta med en projektgrupp i taget. Ange **projg** och uppdatera bilden. Tips! Det går att spara ett personligt urval så att vald projektgrupp finns kvar nästa gång du går in i bilden.

Aktuell Bokslutsperiod är förvald men period går att ändra för att titta på tidigare perioder. Byt då period i bilden och uppdatera bilden med Enter. För att kunna registrera måste aktuell bokslutsperiod vara öppen, d.v.s. fältet "st" ska vara grönmarkerat. Denna status öppnas och stängs av ansvarig vid institutionen/motsvarade för bokslutet.

| BO 01b Spec kont | o-org-projg                                 |
|------------------|---------------------------------------------|
| 🕅 🔀 Till Meny    |                                             |
| Urval 🔻 🖸 🏌      | Delsummor 👔 💌 Nollrader 🗌 Sidor 🗹           |
| Period 2020-11   | St 🔍 Org 106 Inst f informationsteknologi 👻 |
| Kto3 * Konto     | * M/T/Å * Status Konto * Projg *            |

När Org valts visas alla konton som ska stämmas av för vald org.

Det går att göra urval på Kto3, Konto, M/T/Å, status samt projg.

| Uppsala univers<br>Avd för ekonomi  | itet<br>och upphandling            |                         |                     |                |           |                                |               |                |                | Raind          | lance 20      | 22-0 | )6-02 |
|-------------------------------------|------------------------------------|-------------------------|---------------------|----------------|-----------|--------------------------------|---------------|----------------|----------------|----------------|---------------|------|-------|
| *                                   | Fakturor                           |                         | Bokföring<br>order  | gs-            | Beslu     | tsstöd Pro                     | ojek          | t              | Admini         | strera         | Av            | ance | erat  |
| BO 01b Spec konto-                  | org-projg<br>Delsummor 1 💌 Nollira | der 🗍                   | Sidor 🧹             |                |           |                                |               |                |                |                |               |      |       |
| Period 2020-11 St<br>Kto3 * Konto * | Org 106 Inst f informe             | ationstekn<br>Status Ko | ologi v<br>nto * Pi | rojg *         | -         |                                |               |                |                |                |               |      |       |
| Kto3                                | Konto                              | M/T/Å                   | Bapportnamn         | Status Konto 🕮 | Kom Konto | Proja                          | Spec          | ÅRETS IB       | PERIOD.        | PERIOD.        | OSPEC         |      |       |
| 161 Förutbetalda kostnader          | 16190 Övr förutbet kostn, utomst   | T Tertial               | BO Interimskonton   | •              |           | 10600 Stödverksamhet           |               | 67 288,52      | 67 288,52      | 17 445,17      | 0,00          |      |       |
|                                     | 16190 Övr förutbet kostn, utomst   | T Tertial               | BO Interimskonton   | •              |           | 10690 Centrumbildning-SNIC     |               | 1 278 021,58   | 529 928,09     | 378 133,42     | -43 614,84    | Â    |       |
|                                     | 16190 Övr förutbet kostn, utomst   | T Tertial               | BO Interimskonton   | •              |           | 10691 UPPMAX                   |               | 187 814,17     | 241 021,98     | 183 780,98     | 0,00          |      |       |
| Summa 161                           |                                    |                         |                     |                |           |                                |               | 1 533 124,27   | 838 238,59     | 579 359,57     | -43 614,84    |      |       |
| 163 Upplupna bidragsintäkter        | 16310 Uppl bidr intäkter, inomst   | T Tertial               | BO Generell rapport |                |           | 10631 Avd Vi2 Bidrag           |               | 1 593 079,75   | 504 435,20     | 2 604 281,17   | -2.604 281,17 |      |       |
|                                     | 16310 Uppl bidr intäkter, inomst   | T Tertial               | BO Generell rapport |                |           | 10640 Systemteknik             |               | 90 1 50,47     | 214 994,46     | 1,01           | -1,01         |      |       |
|                                     | 16310 Uppl bidr intäkter, inomst   | T Tertial               | BO Generell rapport | •              |           | 10651 NA FOFU                  |               | 166 523,00     | 101 984,61     | 0,00           | 0,00          |      |       |
|                                     | 16310 Uppl bidr intäkter, inomst   | T Tertial               | BO Generell rapport |                |           | 10661 Prog Datorteknik         | $\Rightarrow$ | 699 999,03     | 1 206 401,00   | 95 499,88      | -95 499,88    |      |       |
|                                     | 16310 Uppl bidr intäkter, inomst   | T Tertial               | BO Generell rapport | •              |           | 10662 Prog Datorarkitektur     |               | 110 758,69     | 11 400,10      | 193 624,53     | -193 624,53   |      |       |
|                                     | 16310 Uppl bidr intäkter, inomst   | T Tertial               | BO Generell rapport |                |           | 10690 Centrumbildning-SNIC     |               | 4 623 200,00   | 4 099 100,00   | 4 361 150,00   | -4 361 150,00 |      |       |
|                                     | 16320 Uppl bidr intäkter, utomst   | T Tertial               | BO Generell rapport | •              |           | 10620 Datalogi                 |               | 31 399,99      | 0,00           | 342,905,48     | -342,905,48   |      |       |
|                                     | 16320 Uppl bidr intäkter, utomst   | T Tertial               | BO Generell rapport | •              |           | 10640 Systemteknik             |               | 1 360 834,14   | 660 740,06     | 1 697 683,49   | -1 697 683,49 |      |       |
|                                     | 16320 Uppl bidr intäkter, utomst   | T Tertial               | BO Generell rapport | •              |           | 10650 Beräkningsvetenskap FOFU |               | 0,00           | 0,00           | 12,231,63      | -12.231,63    |      |       |
|                                     | 16320 Uppl bidr intäkter, utomst   | T Tertial               | BO Generell rapport | •              |           | 10651 NA FOFU                  |               | 0,00           | 0,00           | 425 700,78     | -425 700,78   |      |       |
|                                     | 16320 Uppl bidr intäkter, utomst   | T Tertial               | BO Generell rapport | •              |           | 10652 TBVFOFU                  |               | 192.493,85     | 117 314,21     | 136 669,65     | -136 669,65   |      |       |
|                                     | 16320 Uppl bidr intäkter, utomst   | T Tertial               | BO Generell rapport | •              |           | 10661 Prog Datorteknik         |               | 391 825,04     | 87 224,77      | 379 479,46     | -379 479,46   |      |       |
|                                     | 16320 Uppl bidr intäkter, utomst   | T Tertial               | BO Generell rapport | •              |           | 10662 Prog Datorarkitektur     |               | 3 600 611,28   | 2 094 977,93   | 4 441 608,90   | -4 441 608,90 | ~    |       |
|                                     |                                    |                         |                     |                |           |                                |               | -70 407 349,55 | -74 086 911,48 | -74 434 464,07 | 74 970 208,80 |      |       |

M/T/Å definierar om specifikationer till kontot är obligatoriskt vid månads-, tertialrespektive årsbokslut.

Status talar om var i avstämningsprocessen man befinner sig och visas för varje rad. Följande statusar finns.

| Urval | Ikon     | Namn        | Beskrivning                                                       |
|-------|----------|-------------|-------------------------------------------------------------------|
| Null  | ٠        | Ej påbörjad | Ej aktiverad för ändring.                                         |
| 20    | ٠        | Påbörjad    | Aktiverad för ändring. Specifikationer och bilagor kan förändras. |
| 25    | <u> </u> | Avstämd     | Klarmarkerad av ekonom                                            |
| 30    |          | Godkänd     | Godkänd av institution (prefekt/chefsadm/motsv.)                  |

Observera att om status är satt till Godkänd (röd fyrkant) kan endast AEU ändra tillbaka till Avstämd(gul triangel).

För att börja arbeta med en rad. Klicka på den grå ikonen i kolumn Status och bekräfta med Ok. När status ändras visas signatur och datum för den som ändrat.

| Uppsala universitet<br>Avd för ekonomi och upphandling |                           | Raindance 2022-06-02   |
|--------------------------------------------------------|---------------------------|------------------------|
| Fakturor Bo                                            | okförings-<br>der Projekt | Administrera Avancerat |
|                                                        |                           |                        |
| Ändra status                                           |                           |                        |
| Bekräfta ändring av status till<br>Påbörjad            |                           |                        |
| Ok Avbryt                                              |                           |                        |

När specifikationer och bilagor är på plats. Klicka på gröna cirkelikonen i kolumn Status och bekräfta med Ok för att ändra till status avstämd, gul trekant. Det är signalen som talar om att nästa person i kedjan ska ta vid.

| Ändra status |                          |
|--------------|--------------------------|
| Bekräfta     | a ändring av status till |
|              | Avstämd                  |
| Ok           | Avbrvt                   |
|              |                          |

Vid ändring av status för flera rader kan de markeras och klick göras på symbolen i radrubriken. Ändring till Godkänd kan bara göras i bild *BO 02 Godkänna konto-org*.

Texten i kolumn **Rapportnamn** är blå vilket innebär att den är klickbar för att borra sig till en rapport över kontot. Olika konton kan vara kopplade till olika rapporter vanligast är *BO Generell rapport*. Klicka på rapportnamn för att komma till rapporten. Se Rapporter.

Kommentarer kan skrivas i kolumn **Kommentar**. Om det finns en kommentar är ikonen röd annars transparent. För markören över ikonen för att se texten. Klicka på den för att editera texten.

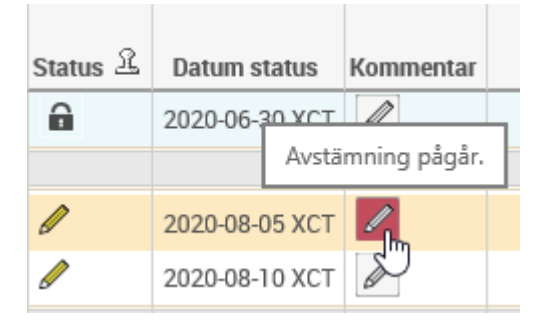

Kolumnerna Årets IB, Period. UB FGÅR och Period UB visar utfall från Raindance. Kolumn Ospec visar hur mycket av Period. UB som ännu <u>inte</u> har specificerats. Denna kolumn ska ha värde noll när allt är specificerat och klart.

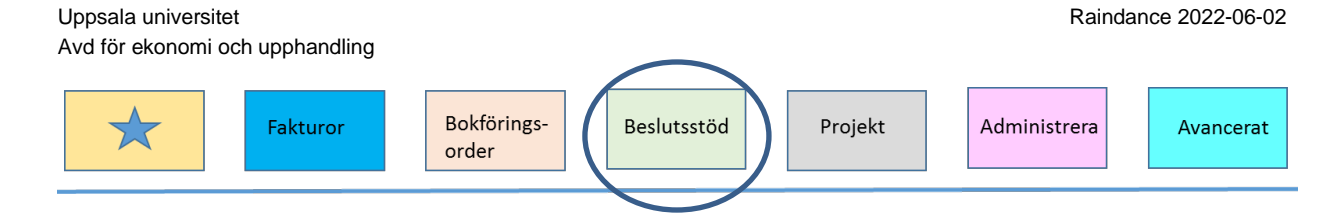

### 5.1 Registrera

### Registrera i bild

Det går att ändra befintlig rad och klicka på Spara. Om det finns behov av att se en uppdaterad summering innan Spara så klicka istället på Räkna om.

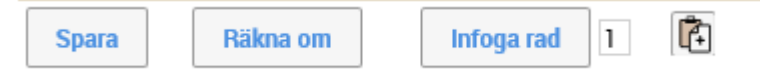

För att ändra en nyckelkolumn (t.ex. Rad, Proj) måste man Infoga ny rad med rätt koder och därefter stryka den gamla.

#### Infoga ny rad

| Spa | па | Räkna om |  | Infoga rad | 1 | Ē |
|-----|----|----------|--|------------|---|---|
|-----|----|----------|--|------------|---|---|

Om det saknas en rad går det att infoga en eller flera nya rader. Börja med att skriva in hur många rader som ska infogas. Detta görs i fältet bredvid knappen "Infoga rad".

Om en specifik rad ska kopieras så markeras den raden och därefter ett klick på knappen "Infoga rad".

Ändra koderna i raden så det blir rätt och klicka på Spara eller tryck Enter.

### Stryk rad

Om det finns en papperskorg till vänster om en rad kan man stryka raden.

|   | Projg                | Rad | Proj      |   |
|---|----------------------|-----|-----------|---|
| ŵ | 10631 Avd Vi2 Bidrag | 100 | 106311604 | Γ |
| 曲 |                      | 100 | 106311805 |   |
| Ŵ |                      | 100 | 106312302 |   |
| Ŵ |                      | 100 | 106312402 |   |
| Ŵ |                      | 101 | 106312402 |   |
|   | TOTALT               |     |           |   |

Bekräfta frågan om att du vill stryka.

| Uppsala universitet<br>Avd för ekonomi och upphandling |                      | $\frown$    |         | Raindan      | nce 2022-06-02 |
|--------------------------------------------------------|----------------------|-------------|---------|--------------|----------------|
| Fakturor                                               | Bokförings-<br>order | Beslutsstöd | Projekt | Administrera | Avancerat      |
|                                                        |                      |             |         |              |                |
| Message from webpage                                   | $\times$             |             |         |              |                |
| Vill du stryka värderegis                              | terraden?            |             |         |              |                |
| ОК                                                     | Cancel               |             |         |              |                |

Välj Ok för att stryka raden eller Cancel för att återgå.

Om man klickar på papperskorgen i kolumnrubriken kan man stryka alla rader som visas.

| 茴 | Projg                | Rad | F |
|---|----------------------|-----|---|
| ₪ | 10631 Avd Vi2 Bidrag | 100 | 1 |
| Ŵ |                      | 100 | 1 |

Bekräfta sedan att antalet rader som ska strykas stämmer.

# 5.2 Lägga till ny specifikation

Observera, att för att göra en specifikation behöver krävs ett klick på den <u>blå pilen i</u> <u>kolumn Spec.</u> Då öppnas ny en sida för specifikationer.

| Kto3 | *  | Konto             | *        | M/T/Å *        | Sta     | tus | *    |   |   |
|------|----|-------------------|----------|----------------|---------|-----|------|---|---|
| м/т/ | /Å | Rapportnamn       | Status 🖳 | Datum status   | Komment | Ar  | Spec |   | Å |
| Т    |    | BO Interimskonton | •        | 2020-12-23 WOL |         |     |      |   |   |
| -    |    |                   |          | 0000 10 00 000 | M       |     |      | / | • |

Från denna bild kan man återgå till BO 01b Spec konto-org-projg med tillbakapilen.

| BO Spec.översikt lokala projg | BO Specifikationer lokala projg | BO Spec.underlag lokala konton projg (HB10) |  |
|-------------------------------|---------------------------------|---------------------------------------------|--|
| BO 01b Spec konto-o           | rg-projg 🚺 選 🛛 Till Mer         | ny                                          |  |

## 5.1 Specifikationer

Efter att man klickat på den blå pilen öppnas en bild med tre flikar.

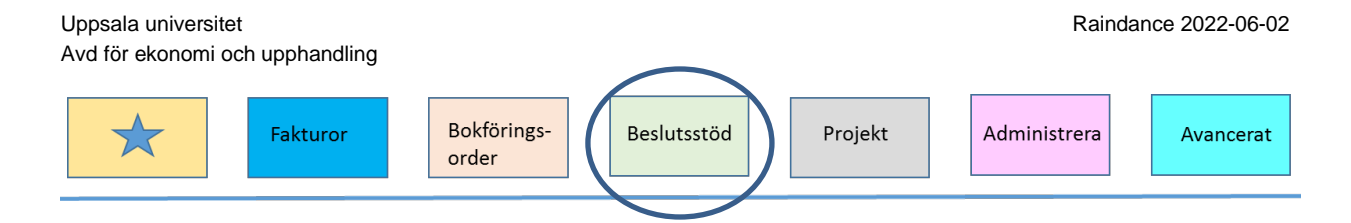

### BO Spec. översikt lokala projg

Flik 1: Denna första bild (flik) är en sammanställning över projektgruppen och visar gjord specifikation för valt konto och projektgrupp per projekt. Om specifikation saknas finns inga rader i tabellen. För att registrera aktuella specifikationer gå över till nästa flik BO Specifikationer lokala projg.

| ) Spec.översikt lokala projg BO S               | pecifikationer       | okala projg        | BO Spec.un     | derlag lokala  | a konton projg (HB10) |             |                |                   |        |
|-------------------------------------------------|----------------------|--------------------|----------------|----------------|-----------------------|-------------|----------------|-------------------|--------|
| BO 01b Spec konto-org-proj<br>Urval  Vival  Not | g 🚺 🗾<br>rader 🗌 Sie | Till Mer           | Ŋ              |                |                       |             |                |                   |        |
| Period 2019-09 St                               | Konto 1619           | 0 Övr förutb       | et kostn, utoi | <b>nst</b> Org | 106 Inst f informatio | nsteknologi | Status Konto 🔍 | Projg <b>1069</b> | UPPMAX |
| Proj                                            | <b>ÅRETS IB</b>      | PERIOD.<br>UB FGÅR | PERIOD.<br>UB  | OSPEC          |                       |             |                |                   |        |
| 106911003 Byggprojektet                         | 0,00                 | 76 800,00          | 0,00           | 0,00           | •                     |             |                |                   |        |
| 106912000 UPPMAX gemensan                       | t 68 380,00          | 0,00               | 17 095,00      | 52 905,00      |                       |             |                |                   |        |
| 106912001 Byggprojektet                         | 119 434,17           | 164 221,98         | 166 685,98     | -52 905,00     | ~                     |             |                |                   |        |
|                                                 | 187 814,17           | 241 021,98         | 183 780,98     | 0,00           |                       |             |                |                   |        |
| <                                               |                      |                    |                | >              |                       |             |                |                   |        |

### BO Specifikationer lokala projg

Flik 2: Registrering kan ske direkt i bilden eller via Excel. Rader kan också strykas med papperskorg. För funktionalitet om hur man gör, se Registrera.

Det går att Infoga rader och registrera direkt i bilden förutsatt att status är i Påbörjat läge – men det får <u>endast göras om en ensam användare ansvarar för att specificera hela kontot</u> <u>på vald Org.</u>

```
      Proj
      *
      Samins
      *
      Sampro
      *

      Proj
      Rad
      Samins
      Sampro
      Vsh
      Aktiv
      Motp
      Finans
      Faktnr/Vernr/Dnr
      Kund/Lev/Bidragsgivare
      Beskrivning/Disp.datum/Period
      Bilaga
      Belopp
      Diff
```

**Proj** och **Rad** (löpnummer 100-199) är obligatoriskt att fylla i och kombinationen <u>måste</u> vara unik per rad och projekt, dvs ett projekt kan endast ha ett radnummer en gång.

**Samins** Om institutionen valt att knyta ihop vissa av sina projekt finns här möjlighet att göra urval på denna kod.

Sampro Kan användas om projekt har knutits samman med andra org.enheter.

Vsh, Aktiv, Motp, Finans är frivilliga och kan sökas fram genom att ställa markören i den cell som ska fyllas i och klicka på den blå kolumnrubriken. I kodguiden kan kod sökas fram och väljas in.

Fakturanr/Vernr/Dnr (max 30 tecken)

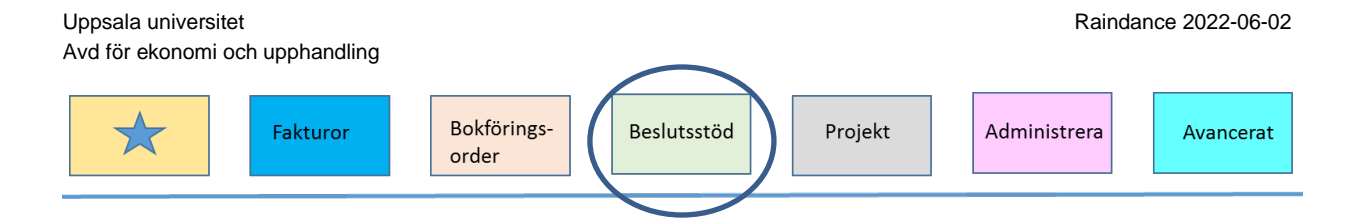

**Kund/Leverantör/Bidragsgivare** (max 50 tecken) *Skälet till att fältet innehåller många tecken är att överföring sker från andra delar av systemet med motsvarande antal tecken.* 

### Beskrivning/Disp.datum/Period (max 120 tecken)

**Bilaga** innehåller bilagor från aktuell period. Bilagor kan strykas och läggas till så länge perioden är öppen. Om en bilaga ska återanvändas och den inte finns sparad kan den hämtas från föregående bokslutsperiod. Enklast är i så fall öppna ett nytt Raindance och söka fram och spara ned bilagan för att sedan lägga in den i aktuell bokslutsperiod.

Belopp avser belopp för specificerad rad.

**Diff** avser differens mellan Totalsumma Belopp jämfört med Periodens UB. När specifikationen är korrekt ska kolumn Diff vara blank = 0,00.

### BO Spec.underlag lokala konton projg (HB10)

Flik 3: Denna bild är en specifikation som utgår från HB10 och visar ack utfall per projekt. Det går att göra urval på "sina" projekt och exporterar till Excel för att sedan använda den som ett underlag för att fylla i sin specifikation.

| Spec.översikt | lokala  | projg E   | 30 Specifikat | tioner  | lokala p | rojg B    | 0 Spec.un | iderlag lokala konto | n projg (HB10)                            |                                   |        |                 |      |   |
|---------------|---------|-----------|---------------|---------|----------|-----------|-----------|----------------------|-------------------------------------------|-----------------------------------|--------|-----------------|------|---|
| y XI          | Z       | Till N    | leny          |         |          |           |           |                      |                                           |                                   |        |                 |      |   |
| Urval 🔻       | $\circ$ | De        | elsummor Ir   | igen 1  | •        | Nollrade  | r 🗌 Si    | idor 🗌 Exp           | ortera till excel. Numrera rad från 100 o | m samma projektnr. Fyll i tabell. |        |                 |      |   |
| Period 2020   | )-12    | Konto     | 16190 Öv      | r förut | bet kos  | tn, utoms | t Org     | 106 Inst f informa   | ationsteknologi Projg 10691 UPP           | XAM                               |        |                 |      |   |
| Proj *        |         | Rad *     | 5             | Samin   | s *      |           | Sampro    | * Vsh                | * Aktiv * Mo                              | tp * Finans *                     | Fa     | aktnr/Vernr/Dnr | *    |   |
| Beskrivning/  | Disp.d  | atum/Peri | * bo          |         | Bilaga   | *         |           |                      |                                           |                                   |        |                 |      |   |
| Proj          | Rad     | Samins    | Sampro        | Vsh     | Aktiv    | Motp      | Finans    | Faktnr/Vernr/Dnr     | Kund/Lev/Bidragsgivare                    | Beskrivning/Disp.datum/Period     | Bilaga | Belopp          | Diff |   |
| 106911001     | 100     |           |               | 210     |          | 529999    |           | Faktnr/Vernr/Dnr     | \ANGE KUND/LEV/BIDRAGSGIVARE\             |                                   | BILAGA | 13 206,00       | 0    |   |
| 106911003     | 100     |           |               | 210     |          | 529999    |           | Faktnr/Vernr/Dnr     | \ANGE KUND/LEV/BIDRAGSGIVARE\             |                                   | BILAGA | 340 184,02      | 0    | â |
| 106912000     | 100     |           | VR201822      | 220     |          | 529999    |           | Faktnr/Vernr/Dnr     | \ANGE KUND/LEV/BIDRAGSGIVARE\             | 2021-03-31                        | BILAGA | 3 987,49        | 0    |   |
| 106912021     | 100     |           | VR201822      | 220     |          | 529999    |           | Faktnr/Vernr/Dnr     | \ANGE KUND/LEV/BIDRAGSGIVARE\             | 2022-12-31                        | BILAGA | 89 995,00       | 0    |   |
| 106912300     | 100     |           |               | 220     |          | 529999    |           | Faktnr/Vernr/Dnr     | \ANGE KUND/LEV/BIDRAGSGIVARE\             | 2021-03-31                        | BILAGA | 179 333,33      | 0    |   |
| 106912311     | 100     |           | KON2018       | 220     |          | 529999    |           | Faktnr/Vernr/Dnr     | \ANGE KUND/LEV/BIDRAGSGIVARE\             | 2021-12-31                        | BILAGA | 52 824,00       | 0    |   |
| 106912316     | 100     |           | VR201822      | 220     |          | 529999    |           | Faktnr/Vernr/Dnr     | \ANGE KUND/LEV/BIDRAGSGIVARE\             | 2023-03-31                        | BILAGA | 1 415 090,29    | 0    | - |
|               |         |           |               |         |          |           |           |                      |                                           |                                   |        | 3 218 685,88    | 0    |   |
| -             |         |           |               |         |          |           |           |                      |                                           |                                   |        |                 |      |   |

### Excel

Obs! Kryssa i Avser att importera från Excel om filen ska användas för återinläsning.

Raindance 2022-06-02 Uppsala universitet Avd för ekonomi och upphandling Bokförings-Fakturor Beslutsstöd Projekt Administrera Avancerat order lningar för excelexport  $\checkmark$ Avser att importera från Excel Visa ikoner  $\square$ Visa logotyp Visa urval  $\square$ Visa dolda kolumner Visa med färger  $\checkmark$ Ta med formler enligt bildinställningar Avbryt Ok

Excelfilen måste justeras så att varje rad får ett unikt radnr (per projekt). Vernr kund/lev/bidragsgivare etc. kan anges alternativt blankas dessa ut. Man kan också lägga till fler rader längst ner precis innan den gröna summaraden.

Om underlaget ska klistras in i *BO Specifikationer lokala projg* markerar man området <u>från kolumn *Samins* till kolumn *Diff* och kopierar. Observera att även rubrikraden ska</u> vara med.

|           |                 |               |         |       | _      |        |                  |                               |                               |        |              | _    |
|-----------|-----------------|---------------|---------|-------|--------|--------|------------------|-------------------------------|-------------------------------|--------|--------------|------|
| Destad    | 2020 12         |               |         |       |        |        |                  |                               |                               |        |              |      |
| Period    | 2020-12         |               |         |       |        |        |                  |                               |                               |        |              |      |
| Konto     | 16 190 Ovr fo   | orutbet kostr | i, uton | nst   |        |        |                  |                               |                               |        |              | _    |
| Org       | 106 Inst f info | ormationstel  | knolog  | pi 🛛  |        |        |                  |                               |                               |        |              |      |
| Projg     | 10 691 UPPN     | 1AX           |         |       |        |        |                  |                               |                               |        |              |      |
|           |                 |               |         |       |        |        |                  |                               |                               |        |              |      |
| Proj      | Rad Samin       | Sampro        | Vsh     | Aktiv | Motp   | Finans | Faktnr/Vernr/Dnr | Kund/Lev/Bidragsgivare        | Beskrivning/Disp.datum/Period | Bilaga | Belopp       | Diff |
| 106911001 | 100             |               | 210     |       | 529999 |        | Faktnr/Vernr/Dnr | \ANGE KUND/LEV/BIDRAGSGIVARE\ |                               | BILAGA | 13 206,00    | 0    |
| 106911003 | 100             |               | 210     |       | 529999 |        | Faktnr/Vernr/Dnr | \ANGE KUND/LEV/BIDRAGSGIVARE\ |                               | BILAGA | 340 184,02   | 0    |
| 106912000 | 100             | VR201822      | 220     |       | 529999 |        | Faktnr/Vernr/Dnr | \ANGE KUND/LEV/BIDRAGSGIVARE\ | 2021-03-31                    | BILAGA | 3 987,49     | 0    |
| 106912021 | 100             | VR201822      | 220     |       | 529999 |        | Faktnr/Vernr/Dnr | \ANGE KUND/LEV/BIDRAGSGIVARE\ | 2022-12-31                    | BILAGA | 89 995,00    | 0    |
| 106912300 | 100             |               | 220     |       | 529999 |        | Faktnr/Vernr/Dnr | \ANGE KUND/LEV/BIDRAGSGIVARE\ | 2021-03-31                    | BILAGA | 179 333,33   | 0    |
| 106912311 | 100             | KON2018       | 220     |       | 529999 |        | Faktnr/Vernr/Dnr | \ANGE KUND/LEV/BIDRAGSGIVARE\ | 2021-12-31                    | BILAGA | 52 824,00    | 0    |
| 106912316 | 100             | VR201822      | 220     |       | 529999 |        | Faktnr/Vernr/Dnr | \ANGE KUND/LEV/BIDRAGSGIVARE\ | 2023-03-31                    | BILAGA | 1 415 090,29 | 0    |
| 106912319 | 100             | SCILIFEX      | 220     |       | 529999 |        | Faktnr/Vernr/Dnr | \ANGE KUND/LEV/BIDRAGSGIVARE\ | 2022-03-31                    | BILAGA | 1 124 065,75 | 0    |
|           |                 |               |         |       |        |        |                  |                               |                               |        | 3 218 685,88 |      |
|           |                 |               |         |       |        |        |                  |                               |                               |        |              |      |

Gå sedan över till bild *Bo Specifikationer lokala projg* för att klistra in underlaget från Excel och spara. Se till att urvalet är rätt på Projg innan inklistring. <u>I annat fall kan du</u> råka skriva över en redan befintlig rad.

Denna bild är bred och visas uppdelad på två bilder.

Del 1

| Administrera    | Avancer          |
|-----------------|------------------|
| Administrera    | Avancer          |
| Kund/Lev/Bidrag | jsgi             |
| Kund/Lev/Bidrag | jsgi             |
| Kund/Lev/Bidrag | jsgi             |
| Kund/Lev/Bidrag | 15gi             |
| Kund/Lev/Bidrag | jagi             |
| Kund/Lev/Bidrag | 1sgi             |
| Kund/Lev/Bidrag |                  |
| Kund/Lev/Bidrag | gsgi             |
| Kund/Lev/Bidrag | gsgi             |
| Kund/Lev/Bidrag | gsgi             |
| Kund/Lev/Bidrag | gsgi             |
| Kund/Lev/Bidrac |                  |
|                 | <b>~</b>         |
|                 |                  |
| >               | •                |
|                 |                  |
|                 |                  |
|                 |                  |
|                 |                  |
|                 |                  |
|                 |                  |
|                 |                  |
|                 |                  |
|                 |                  |
|                 |                  |
|                 |                  |
|                 |                  |
|                 |                  |
| a Belopp        | Diff             |
| 0,00            | 0                |
|                 |                  |
|                 |                  |
|                 | a Belopp<br>0,00 |

Obs! Om bilden som klistras in redan innehåller rader går det inte att klistra in underlaget i sin helhet. Först måste alla rader strykas. Detta eftersom Excelunderlaget klistrar in rad 1 i Exceltabellen till första raden i bilden o.s.v.

Ett alternativt tillvägagångssätt är att exportera bilden som ska ändras till Excel. Fylla i Exceltabellen, lägga till nya rader <u>längst ner innan totalsummarade</u>n och därefter klistra tillbaka. Om man stryker rader i Excel tänk på att bilagor kan hamna på fel rad om man inte är konsekvent med projektnr och radnr.

När hela specifikationen är klar ska kolumn Diff vara blank = 0,00.

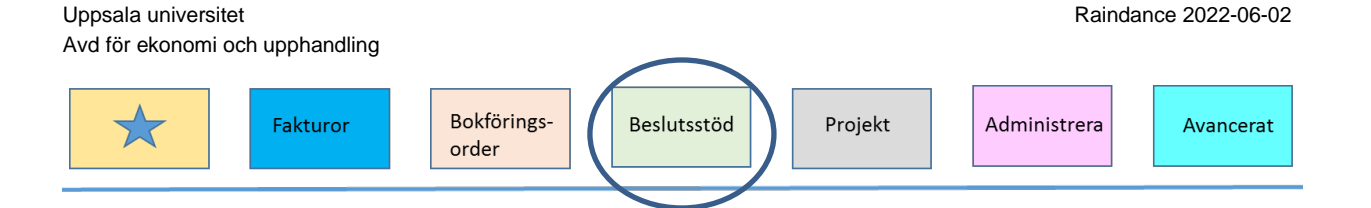

# 6 Rapporter

Rapporter visas i BO 01, BO 01B. Vilken rapport som visas beror på vilket konto som ska specificeras.

Klicka på det blåa rapportnamnet för att komma in i rapporten.

| Urval 🔻 🖸 🏋                  | Delsummor 📔 🔹 Nollr             | ader 🗌  | Sidor 🗸             |          |              |   |
|------------------------------|---------------------------------|---------|---------------------|----------|--------------|---|
| 'eriod 2020-12 St            | : 🔍 Org 🛛 104 Matematisk        | ka inst | •                   |          |              |   |
|                              | M/T/Å *                         | Status  | *                   |          |              |   |
| Kto3                         | Konto                           | M/T/Å   | Rapportnamn         | Status L | Datum status | к |
| 162 Upplupna avgiftsintäkter | 16220 Uppl avg intäkter, utomst | Т       | BO Generell rapport |          |              |   |
| Summa 162                    |                                 |         |                     |          |              |   |

# 6.1 BO Generell rapport

Rapporten visar utfall med Utfall IB (Årets IB), Utfall Debet (Ack), Utfall Kredit (Ack), Utfall Netto (Ack) och Utfall UB för valt konto och Org och aktuell bokslutsperiod. Egna urval kan göras.

Kolumner kan Visas/Döljas/Flyttas genom att högerklicka på ett urvalsfält.

| BO Generell rapport                         |                                                         |        |             |             |        |    |  |  |  |  |  |  |  |
|---------------------------------------------|---------------------------------------------------------|--------|-------------|-------------|--------|----|--|--|--|--|--|--|--|
| BO 01 Spec konto-org Till Meny Urval Till X |                                                         |        |             |             |        |    |  |  |  |  |  |  |  |
| Period 2020-12                              |                                                         |        |             |             |        |    |  |  |  |  |  |  |  |
| Konto 16220 Org 104                         | Konto 16220 Org 104 Vsh * Aktiv * Proj * Motp * Källa * |        |             |             |        |    |  |  |  |  |  |  |  |
|                                             | UTFALL                                                  | UTFALL | UTFALL      | UTFALL      | UTFALL |    |  |  |  |  |  |  |  |
| Konto                                       | IB                                                      | Debet  | Kredit      | Netto       | UB     |    |  |  |  |  |  |  |  |
| 16220 Uppl avg intäkter, utomst             | 177 092,49                                              | 0,00   | -177 092,49 | -177 092,49 | 0,00   | \$ |  |  |  |  |  |  |  |
|                                             | 177 092,49                                              | 0,00   | -177 092,49 | -177 092,49 | 0,00   |    |  |  |  |  |  |  |  |
| <                                           |                                                         |        |             |             | >      |    |  |  |  |  |  |  |  |

För att borra till en transaktionslista över vad Utfall UB består av kan du klicka på det blå beloppet i kolumnen.

| Uppsala universitet             |            |              |              |             |        |    |         | Raino        | lance 2022-06-02 |
|---------------------------------|------------|--------------|--------------|-------------|--------|----|---------|--------------|------------------|
| Avd för ekonomi och upphar      | ndling     |              |              |             |        |    |         |              |                  |
| Faktur                          | ror        | Bokf<br>orde | örings-<br>r | Besluts     | sstöd  | )[ | Projekt | Administrera | Avancerat        |
| BO Generell rapport             |            |              |              |             |        |    |         |              |                  |
| ♦ BO 01 Spec konto-org          | 1          | Till         | Meny         |             |        |    |         |              |                  |
| Period 2020-12                  |            |              |              |             |        |    |         |              | -                |
| Konto 16220 Org 104             | Vsh        | *            | Aktiv *      | F           | roj *  |    | Motp *  | Källa *      |                  |
|                                 | UTFALL     | UTFALL       | UTFALL       | UTFALL      | UTFALL |    |         |              |                  |
| Konto                           | IB         | Debet        | Kredit       | Netto       | UB     |    |         |              |                  |
| 16220 Uppl avg intäkter, utomst | 177 092,49 | 0,00         | -177 092,49  | -177 092,49 | 0,00   | \$ |         |              |                  |
|                                 | 177 092,49 | 0,00         | -177 092,49  | -177 092,49 | 0,00   |    |         |              |                  |
| <                               |            |              |              |             | >      |    |         |              |                  |

### 6.2 BO Interimskonton

I Rapporten visas Utfall IB för året och periodens händelser samt ett UB. I Rapporten går det att välja Visa/Dölja kolumner genom att högerklicka på urvalsfälten.

| Kto3                                                             |       | Konte           | D         |                   | M/T/Å  | Rapp  | ortnamn  | 5              | Status | R    | Datum | status | Коп    | nmentar | Spec  | c Å  | RETS IE | 3    | PER<br>UB F( |
|------------------------------------------------------------------|-------|-----------------|-----------|-------------------|--------|-------|----------|----------------|--------|------|-------|--------|--------|---------|-------|------|---------|------|--------------|
| 161 Förutbetalda kostnader                                       | 16180 | Övr förutbet ko | T E       | BO Interimskonton |        | •     |          | 2020-12-23 WOL |        | L 🖉  | •     |        | •      | 122 62  | 5,00  | 122  |         |      |              |
| 161 Förutbetalda kostnader                                       | T E   | BO Inte         | rimskonto | on                | •      |       | 2020-12  | -23 WO         | L      | •    |       | 1      | 844 60 | 3,02    | 1 844 |      |         |      |              |
| Summa 161                                                        |       |                 |           |                   |        |       |          |                |        |      |       |        |        |         |       | 1    | 967 22  | 8,02 | 1 967        |
| BO Interimskonton                                                |       |                 |           |                   |        |       |          |                |        |      |       |        | 1      |         |       |      |         |      |              |
| ← B0 01 Spec konto-org Värden: B0 Interimskonton Visa som Tabell |       |                 |           |                   |        |       |          |                |        |      |       |        |        |         |       |      |         |      |              |
| Org 106 Vsh *                                                    |       | Aktiv           | *         | Pro               | )      |       | Motp     | *              |        |      | Kalla | *      |        |         |       |      |         |      |              |
| Org                                                              |       | IB              | Jan       | Feb               | Mar    |       | Apr      |                | Maj    | Jun  | Jul   | Aug    | Sep    | Okt     | Nov   | Dec  | UB      |      |              |
| 106 Inst f informationstekn                                      | ologi | 122 625,00      | 0,00      | -43 375,00        | -39 62 | 25,00 | -39 625, | ,00            | 0,00   | 0,00 | 0,00  | 0,00   | 0,00   | 0,00    | 0,00  | 0,00 | 0,00    | 0    |              |
|                                                                  |       | 122 625,00      | 0,00      | -43 375,00        | -39 62 | 25,00 | -39 625, | ,00            | 0,00   | 0,00 | 0,00  | 0,00   | 0,00   | 0,00    | 0,00  | 0,00 | 0,00    |      |              |
| <                                                                |       |                 |           |                   |        |       |          |                |        |      |       |        |        |         |       |      | >       |      |              |

För att borra till en transaktionslista kan du klicka på de blåa beloppen.

| Visa d   | letalj | rader      |        |     |        |      |      |                      |                    |      |          |
|----------|--------|------------|--------|-----|--------|------|------|----------------------|--------------------|------|----------|
|          |        |            |        |     |        |      |      |                      |                    |      |          |
|          | St     | Datum      | Nr     | Rad | Vertyp | Sign | Pnyc | Huvudtext            | Radtext            | Bild | Dokument |
| <b>i</b> | D      | 2020-02-24 | 101315 | 11  | EBLEXT | PAC  |      | UPPMAX KV1 justering | Backup Q1-2020 NSC |      |          |
|          |        |            |        |     |        |      |      |                      |                    |      |          |
| <        |        |            |        |     |        |      |      |                      |                    |      | >        |
|          |        |            |        |     |        |      |      |                      |                    |      | Stäng    |